目次

**‡** 🗌

- <u>操作方法</u>
  - 。<u>1.様式の設定</u>
  - 。2.振替伝票設定
  - 。<u>3.仕訳パターン設定</u>

振替伝票の作成を行うために必要な設定内容をご案内します。

# 操作方法

管理者画面

## 1様式の設定

振替伝票の申請様式を登録します。

1. [経費申請]>各種一覧画面設定[様式一覧]を開き、[追加]をクリックします。 既に様式が登録済みの場合は、振替伝票の様式をクリックします。

| 竜削除 |            |       |    |  |  |
|-----|------------|-------|----|--|--|
|     | 申請種類       | 申請タイプ | 説明 |  |  |
|     | 交通費        | 精算書   |    |  |  |
|     | 出張費        | 申請書   |    |  |  |
|     | 出張費        | 精算書   |    |  |  |
|     | <b>経費</b>  | 申請書   |    |  |  |
|     | 経費         | 精算書   |    |  |  |
|     | 交際費        | 申請書   |    |  |  |
|     | 交際費        | 精算書   |    |  |  |
|     | 請求書依賴      | 精算書   |    |  |  |
|     | Amazonビジネス | 精算書   |    |  |  |
|     | 海外出强费      | 申請書   |    |  |  |
|     | 海外出張費      | 精算書   |    |  |  |
|     | 振替伝票       | 精算書   |    |  |  |

2.様式詳細を設定し、[登録]または[更新]をクリックします。

·申請種類:振替伝票

- ・申請タイプ:精算書
- ・対象合計金額:申請可能な金額の上限と下限を設定します。
- ・最大明細行数:申請可能な明細の上限数を設定します。
- ・目的:様式で申請する際に選択可能な目的を1つ以上設定します。

・様式ファイル:申請時に使用する様式ファイルを選択します。

様式の設定方法や様式ファイルの作成方法については、<u>様式の設定</u>をご確認ください。

#### サンプル様式のダウンロード

以下のリンクから振替伝票のサンプル様式をダウンロードできます。 ・振替伝票\_サンプル様式

| 様式更新                                                                                                    |             | ×   |  |  |  |  |  |
|----------------------------------------------------------------------------------------------------|-------------|-----|--|--|--|--|--|
| 様式詳細                                                                                                    |             |     |  |  |  |  |  |
| 申請種類*                                                                                                    | 振替伝票        |     |  |  |  |  |  |
| 申請タイプ*                                                                                                    | 精算書・        |     |  |  |  |  |  |
| 説明                                                                                                    | 100文字まで     |     |  |  |  |  |  |
|                                                                                                    |             |     |  |  |  |  |  |
| 対象合計金額*                                                                                                    | 1 ~ 1000000 |     |  |  |  |  |  |
| 最大明細行数*                                                                                                    | 5           |     |  |  |  |  |  |
| <ul> <li>目的・1つ以上選択→</li> <li>□Amazonビジネスの購入申請□交通費□出張申請□出張精算□経費申請□経費精算□交際費申請</li> <li>□交際費精算□支払処理□海外出張☑振替伝票</li> </ul> |             |     |  |  |  |  |  |
| 予算コード □申請時のデフォルト値を設定する                                                                                                |             |     |  |  |  |  |  |
| 備考                                                                                                    | 100文字まで     |     |  |  |  |  |  |
|                                                                                                    |             |     |  |  |  |  |  |
|                                                                                                    | 更新 😒 閉じ     | \$3 |  |  |  |  |  |

### 2振替伝票設定

振替伝票を使用できるユーザーを設定します。

ここで選択された権限または部署が設定されている利用者の画面にのみ振替伝票の申請ボタンが表示されます。

1. [経費申請]>振替伝票設定[振替伝票設定]を開きます。

2.振替伝票を使用できるユーザーの権限や部署を選択し、[更新]をクリックます。(複数 選択可)

部署ごとに表示の設定を行いたい場合は、「表示部署」にチェックをいれ、[設定]から表示 させたい部署を選択します。

|         | 戻る 国更新                                                                     |
|---------|----------------------------------------------------------------------------|
| 振替伝票設定  |                                                                            |
| 振替伝薬利用者 | <ul> <li>□ 全員</li> <li>2 経理担当者</li> <li>□ 管理者</li> <li>□ 表示邮语 ■</li> </ul> |

## 3仕訳パターン設定

仕訳内容が決まっている項目について、仕訳パターンをあらかじめ登録することができます。 振替伝票入力時、仕訳パターンを選択すると申請時にここで設定した項目がセットされます。

1. [経費申請]>振替伝票設定[仕訳パターン設定]を開き、[追加]をクリックします。

| <b>盲</b> 削除    |                |         |                           |           |          |             |          | 土 CSV取込    | 。CSV出力 🕒 追加 |
|----------------|----------------|---------|---------------------------|-----------|----------|-------------|----------|------------|-------------|
|                | ⊐ <b>−</b> ド ≎ | 名称 🗘    | 説明 ≑                      | 借方勘定科目 🗘  | 借方補助科目 🗘 | 借方税区分 🗘     | 貸方勘定科目 🗘 | 貸方補助科目 🗘   | 貸方税区分 🗘     |
|                | 021            | 電気代     | 事務所內電気代                   | 752:水道光熟費 | 01:電気料   | 0010:消費税10% | 110:当座預金 | 01:三菱UFJ銀行 | 0000:対象外    |
|                | 001            | 電気代2    | 事務所内電気代                   | 752:水道光熱費 | 01:電気料   | 0010:消費税10% | 110:当座預金 | 01:三菱UFJ銀行 | 0000:対象外    |
|                | 002            | 当座預金→金庫 | 金庫(仮払金及び日用品購入用)<br>への預け入れ | 100:現金    |          | 0000:对象外    | 110:当座預金 | 02:みずほ銀行   | 0000:对象外    |
| 3件中1件から3件までを表示 |                |         |                           |           |          |             |          |            |             |

2. 仕訳パターン詳細を登録し、[登録]をクリックします。

| 仕訳パターン登録          |         |        |            |         |          |
|-------------------|---------|--------|------------|---------|----------|
| 仕訳パターン詳細          |         |        |            |         | i        |
| 仕訳パターンコード・        | 021     | ※最大6文字 | 、半角英数字記号   |         |          |
| 名称 <mark>*</mark> | 電気代     |        |            | ※20文字まで |          |
| 説明                | 事務所内電気代 |        |            |         | ※40文字まで  |
|                   | 借 方     |        |            | 貸方      |          |
| 勘定科目*             |         |        | 勘定科目*      |         |          |
| 752:水道光熱費         |         | Х т    | 110:当座預金   |         | X *      |
| 補助科目              |         |        | 補助科目       |         |          |
| 01:電気料            |         | х т    | 01:三菱UFJ銀行 |         | × *      |
| 税区分•              |         |        | 税区分        |         |          |
| 0010:消費税10        | 0%      | х т    | 0000:対象外   |         | × *      |
| 摘要                |         |        |            |         |          |
|                   |         |        |            |         | 登録 🛛 閉じる |

【関連リンク】 ・<u>振替伝票の作成方法</u>